# データ管理

| データフォルダについて       | 12-2  |
|-------------------|-------|
| ファイルの確認           | 12-3  |
| ファイルを確認する         | 12-3  |
| クイックアルバムで画像を表示する  | 12-4  |
| アニメーションを作成する      | 12-5  |
| メロディをお好みの順番で再生する  | 12-6  |
| 動画をお好みの順番で再生する    | 12-6  |
| ファイルの編集           | 12-8  |
| 静止画編集             | 12-8  |
| 動画編集              | 12-9  |
| ファイルやフォルダの管理1     | 2-10  |
| フォルダを作成する         | 12-10 |
| ファイルを別のフォルダに移動する  | 12-10 |
| メモリカードについて1       | 2-11  |
| メモリカードを取り付ける/取り外す | 12-11 |

| メモリカードの管理       | 12-12 |
|-----------------|-------|
| メモリカードを初期化する    | 12-12 |
| メモリカードのデータを確認する | 12-12 |
| メモリカードと本体間でデータを |       |
| コピーする           | 12-13 |
| 画像の印刷方法を設定する    | 12-14 |
| 便利な機能           | 12-15 |
| ファイルの確認に関する機能   | 12-15 |
| ファイルの編集に関する機能   | 12-16 |
| フォルダの管理に関する機能   | 12-17 |
| ファイルの管理に関する機能   | 12-17 |
| メモリカードに関する機能    | 12-18 |
|                 |       |

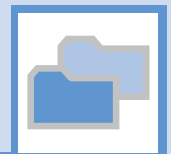

# 、データフォルダについて

本機のデータはデータフォルダで管理されます。各機能でデータを作成したり、メールやインターネットでデータを取得すると、該当する フォルダに保存されます。

● フォルダー覧画面から直接インターネットに接続して、データをダウンロードすることもできます。

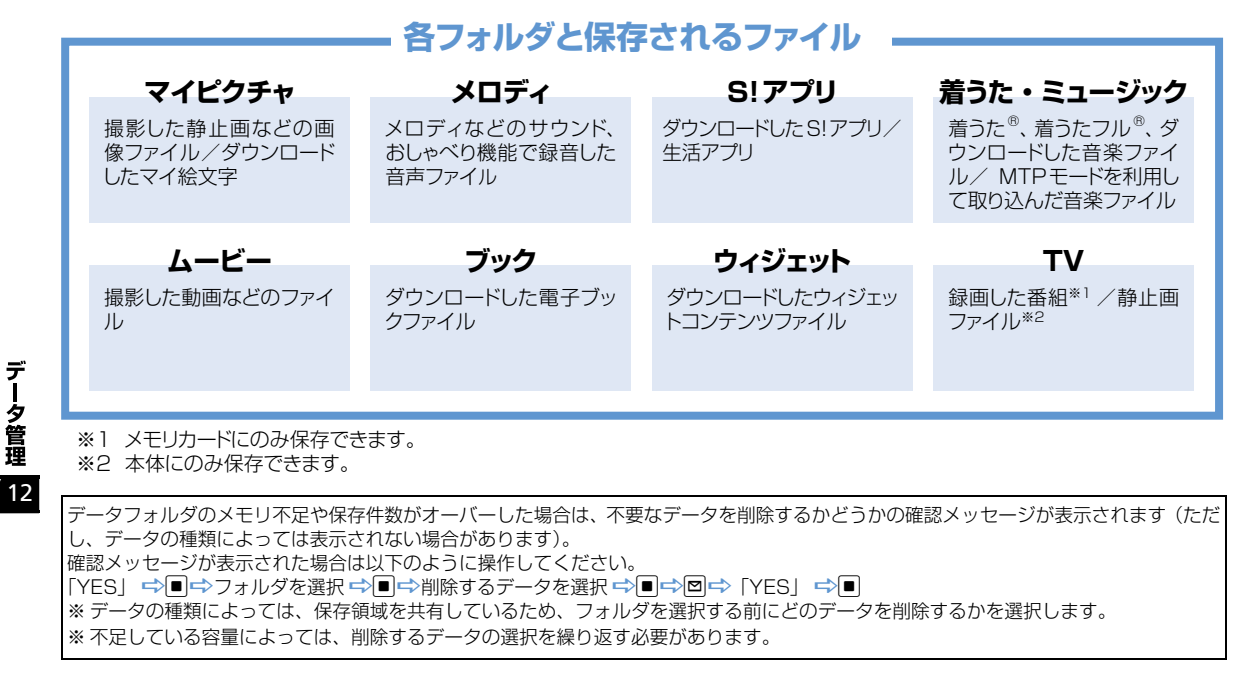

データ管理

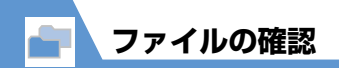

**ファイルを確認する** ① ┉ ⇔ 「データフォルダ」 ⇔ ■

2目的のフォルダおよびサブフォ ルダを選択 ⇒

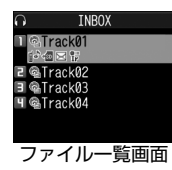

■メモリカード内のファイルを確認する
 場合
 ⇒ 「microSD | ⇒ ■

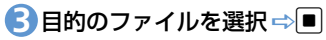

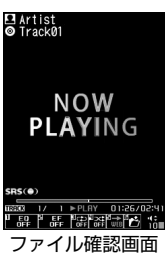

# マイピクチャ画面で利用するボタン

マイピクチャフォルダのファイルを選択す ると、マイピクチャ画面が表示されます。

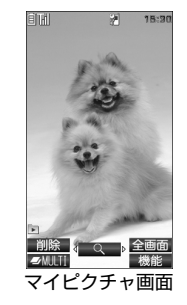

マイピクチャ画面では以下の操作ができます。

| ファイルの切り替え                                    |      |
|----------------------------------------------|------|
| 通常モード/全画面<br>モードの切り替え                        | Y    |
| 拡大/縮小 <sup>※</sup>                           | •··· |
| 等倍表示※                                        | ∎ ⇒ŧ |
| サイズの大きい画像<br>または拡大表示中 <sup>※</sup><br>のスクロール | 8    |
| * - のま-に言まれ                                  |      |

※ 元の表示に戻す場合は、 ■を押します。

# メロディ画面で利用するボタン

メロディフォルダのファイルを選択すると、 メロディ画面が表示されます。

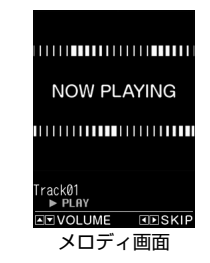

メロディ画面では以下の操作ができます。

| ファイルの切り替え |       |
|-----------|-------|
| 音量調節      | ٦     |
| 再生/停止     |       |
| 終了        | CLEAR |

ファイルの確認

| クイックアルバムで画像<br>を表示する<br>マイピクチャフォルダに保存されている<br>JPEG画像をクイックアルバムで表示する<br>ことができます。表示する画像を手動で切り<br>替えるだけでなく、フォトスライドショーで<br>自動再生することもできます。<br>● メモリカードに保存されている JPEG 画<br>像を表示することもできます | <ul> <li>補足</li> <li>● 「カメラ」 ● ● 「クイックアル<br/>バム」 ● ● でも起動できます。</li> <li>・以下の順序でフォルダ内の画像を表示します。</li> <li>① INBOX</li> <li>②カメラ</li> <li>③ユーザ作成フォルダ</li> <li>④ microSDのピクチャ</li> </ul> | <ul> <li>元のサイズに戻す<br/>(拡大/縮小表示時)</li> <li>画像切り替え効果<br/>(スライド→フェー<br/>ド→キューブ→<br/>RGB)</li> <li>押すたびに効果が<br/>切り替わります。<br/>スライド:左右に<br/>スライド:フェー<br/>ドイン/フェード<br/>アウト</li> </ul> |
|----------------------------------------------------------------------------------------------------|----------------------------------------------------------------------------------------------------|----------------------------------------------------------------------------------------------------|
| ● EANS & CCCCASS<br>1 ● ● 「データフォルダ」 ⇒ ● ⇒<br>「マイピクチャ」 ⇒ ● ⇒ ☞                                                                                                    | <ul> <li>●手動再生時の操作</li> <li>前の画像/次の画像</li> </ul>                                                                                                    | キューブ:キュー<br>ブ状に回転<br>RGB:赤・緑・青に<br>分解して回転           顔を検出してズーム                                                                                                    |
| 2                                                                                                    | 拡大/縮小     回       画像のスクロール<br>(拡大表示時)     1~9<br>以下の方向にスクロールします。                                                                                                    | アップ(顔サーチ)     ・複数の顔を検出したときは、「シを押すたびに切り替わります。       フォトスライド     ・       フォトスライド     ・       開始     ・                                                                            |
| 23/N でき、<br>23/N でき、<br>1000<br>クイックアルバム画面                                                                                                    |                                                                                                    |                                                                                                    |

# ●自動再生時の操作

| 前の画像/次の画像                   |       |
|-----------------------------|-------|
| フォトスライド<br>ショー(自動再生)の<br>終了 | CLEAR |

●クイックメニューから起動したときの操作

| 自動再生/手動再生<br>の切り替え | 0       |
|--------------------|---------|
| 前の画像               | K       |
| 次の画像               | Ŋ       |
| クイックアルバムの<br>終了    | ] (長押し) |

アニメーションを作成する

マイピクチャフォルダに保存されている静 止画を利用して、20コマまでのアニメー ションを作成できます。

 1 mm⇒ 「データフォルダ」 ⇒ ■ ⇒
 「マイピクチャ」 ⇒ ■ ⇒ 「自作ア ニメ」 ⇒ ■

| ba 🛛        | 自作アニメ   | 1/2 |
|-------------|---------|-----|
| 二<未         | 登録>     |     |
| こく未         | 登録>     |     |
| 国く未         | 登録>     |     |
| (4)         | 登録>     |     |
| 5<未         | 登録>     |     |
| 「「「「大大      | 登録>     |     |
| 7<未         | 登録>     |     |
| ■<未         | 登録>     |     |
| 9<未         | 登録>     |     |
| □<未         | 登録>     |     |
| <b></b> ¥<未 | 登録>     |     |
| =           | 登録>     |     |
|             |         |     |
| 白作          | アーメー覧   | 面面  |
|             | ・ 一 、 見 |     |

■静止画を解除する場合
☆解除するコマを選択 ⇒ ■ ⇒ 「イメー

ジ解除」 ⇒■

# 4 ⊠

### 注意

- ・合成する画像に設定できるのは、JPEG 形式の画像のみです。
- ・
   画像サイズやファイルサイズによっては
   設定できないことがあります。
- 外部メモリに保存されている画像は設定 できません。

### 補足

自作アニメを再生する場合は、自作アニメー覧画面で再生するアニメを選択して
 を押します。

 2「<未登録>」 ⇒
 コマを選択 ⇒
 ■⇒ フォルダを選 択 ⇒
 ■⇒ 静止画を選択 ⇒
 ■
 ■
 □
 □
 □
 □
 □
 □
 □
 □
 □
 □
 □
 □
 □
 □
 □
 □
 □
 □
 □
 □
 □
 □
 □
 □
 □
 □
 □
 □
 □
 □
 □
 □
 □
 □
 □
 □
 □
 □
 □
 □
 □
 □
 □
 □
 □
 □
 □
 □
 □
 □
 □
 □
 □
 □
 □
 □
 □
 □
 □
 □
 □
 □
 □
 □
 □
 □
 □
 □
 □
 □
 □
 □
 □
 □
 □
 □
 □
 □
 □
 □
 □
 □
 □
 □
 □
 □
 □
 □
 □
 □
 □
 □
 □
 □
 □
 □
 □
 □
 □
 □
 □
 □
 □
 □
 □
 □
 □
 □
 □
 □
 □
 □
 □
 □
 □
 □
 □
 □
 □
 □
 □
 □
 □
 □
 □
 □
 □
 <l データ管理

ファイルの確認 メロディをお好みの順番 補足 動画をお好みの順番で再 プログラムを再生する場合は、メロディ で再生する 生する のフォルダー覧画面でプログラムフォル ダを選択して■を押します。 お好みの順番でメロディを登録し、再生する プレイリストにお好みの順番で動画を登録 プログラムに登録されているメロディの ことができます。 し、再生することができます。 ファイル名を変更したり、メロディファ イルを削除したりすると、プログラムが **1** № ¬ 「データフォルダ」 ⇒ ■ ⇒ 解除されます。 「メロディ」 ⇒ ■ ⇒ 「プログラム」 「ムービー」⇒■⇒「プレイリス ⇒
同⇒「プログラム編集」⇒■ ▶ ⇒ ■プログラムを解除する場合 プレイリ<u>ス</u>ト ⇒��⇒「プログラム解除」 ⇒■⇒ 1 7° L/JZL1 m) l/JJ2 [YES] ⇒■ 1 7° L/UZKª 🔁 順番を選択 ⇔ 🔳 ⇒ フォルダを選 択⇒■⇒登録するメロディを選 択⇒■ データ管理 同じ操作を繰り返して、各番号にメロ ディを指定します。 プレイリストー覧画面 ■メロディを解除する場合 🕗 プレイリストを選択 ⇒ 🗊 ⇒ 「プ ➡解除するメロディを選択➡■➡「メ 12 ロディ解除| ⇒■ レイリスト編集」 ⇒ ■

BD

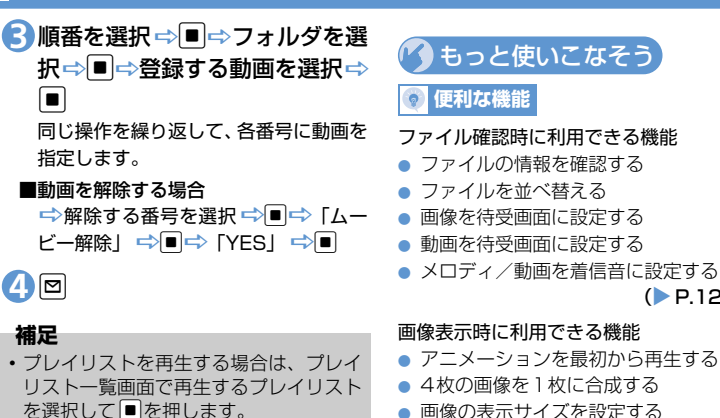

- 画像の表示サイズを設定する
- 自作アニメのタイトルを編集する
- 自作アニメを解除する

(P.12-15)

(P.12-15)

### メロディ再生時に利用できる機能

 同じフォルダ内のメロディを続けて再生 する

(P.12-16)

### 動画再生時に利用できる機能

- ファイルー覧画面の表示方法を切り替え る
- プレイリストを解除する

(P.12-16)

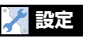

# 画面表示に関する設定

画像一覧の表示方法を設定する

(P.14-4)

# 静止画編集

# 静止画編集の基本操作

●
 ●
 ●
 ●
 ●
 ●
 ●
 ●
 ●
 ●
 ●
 ●
 ●
 ●
 ●
 ●
 ●
 ●
 ●
 ●
 ●
 ●
 ●
 ●
 ●
 ●
 ●
 ●
 ●
 ●
 ●
 ●
 ●
 ●
 ●
 ●
 ●
 ●
 ●
 ●
 ●
 ●
 ●
 ●
 ●
 ●
 ●
 ●
 ●
 ●
 ●
 ●
 ●
 ●
 ●
 ●
 ●
 ●
 ●
 ●
 ●
 ●
 ●
 ●
 ●
 ●
 ●
 ●
 ●
 ●
 ●
 ●
 ●
 ●
 ●
 ●
 ●
 ●
 ●
 ●
 ●
 ●
 ●
 ●
 ●
 ●
 ●
 ●
 ●
 ●
 ●
 ●
 ●
 ●
 ●
 ●
 ●
 ●
 ●
 ●
 ●
 ●
 ●
 ●
 ●
 ●
 ●
 ●
 ●
 ●
 ●
 ●
 ●
 ●
 ●
 ●
 ●
 ●
 ●
 ●
 ●
 ●
 ●
 ●
 ●
 ●
 ●
 ●
 ●
 ●
 ●
 ●
 ●
 ●
 ●
 ●</li

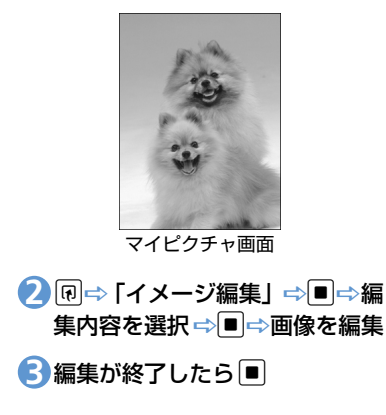

# 

「YES」を選択すると、編集元の画像に 上書きされます。「NO」を選択すると、 編集元の画像と同じフォルダに新規保 存されます。

### 注意

- イメージ編集できるのは がかついている 画像のみです。
- イメージ編集を繰り返し行うと、画質が劣 化したり、ファイル容量が増える場合があ ります。

# フレームを重ねる

- 【マイピクチャ画面】で □ ⇒ 「イ メージ編集」 ⇒ ■ ⇒ 「フレーム 合成」 ⇒ ■
- 2 フレームを選択 ⇔■

■ほかのフレームに切り替える場合 ⇒

- ■フレームを180°回転する場合 ⇒回
- ■フレームを取り消す場合
   ⇒
   □
   □
   □
   □
   □
   □
   □
   □
   □
   □
   □
   □
   □
   □
   □
   □
   □
   □
   □
   □
   □
   □
   □
   □
   □
   □
   □
   □
   □
   □
   □
   □
   □
   □
   □
   □
   □
   □
   □
   □
   □
   □
   □
   □
   □
   □
   □
   □
   □
   □
   □
   □
   □
   □
   □
   □
   □
   □
   □
   □
   □
   □
   □
   □
   □
   □
   □
   □
   □
   □
   □
   □
   □
   □
   □
   □
   □
   □
   □
   □
   □
   □
   □
   □
   □
   □
   □
   □
   □
   □
   □
   □
   □
   □
   □
   □
   □
   □
   □
   □
   □
   □
   □
   □
   □
   □
   □
   □
   □
   □
   □
   □
   □
   □
   □
   □
   □
   □
   □
   □
   □
   □
   □
   □
   □
   □
   □
   □
   □
   □
   □
   □
   □

# 3

# マーカースタンプを貼り付ける

 【マイピクチャ画面】 で 同⇔「イ メージ編集」 ⇒ ●⇒「マーカー スタンプ」 ⇒
 ■
 ■
 ■
 ■
 ■
 ■
 ■
 ■
 ■
 ■
 ■
 ■

# 🕗 マーカースタンプを選択 ⇒ 🔳

- ■マーカースタンプを回転する場合 ⇒〒右90度」/「左90度」/「180 度」 ⇒
- ■マーカースタンプを拡大/縮小する場合 ⇒ ・ ・ ・ ・ 「 拡大」/「 縮小」 → ■

■マーカースタンプを取り消す場合

- 3 でマーカースタンプを貼り付ける位置を選択 ⇒

4

5 ■⇒ [YES] / [NO] ⇒■

データ管理

[5] ■⇒ [YES] / [NO] ⇒■

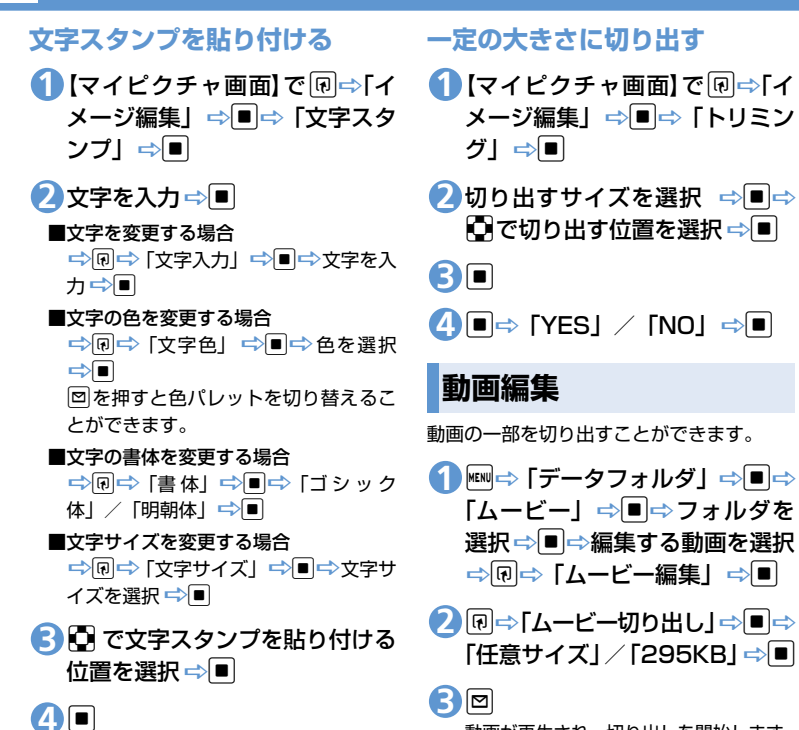

動画が再生され、切り出しを開始します。

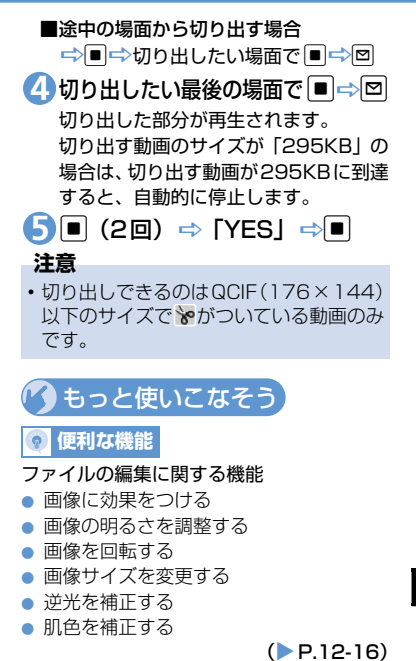

データ管理 12

# ファイルやフォルダの管理

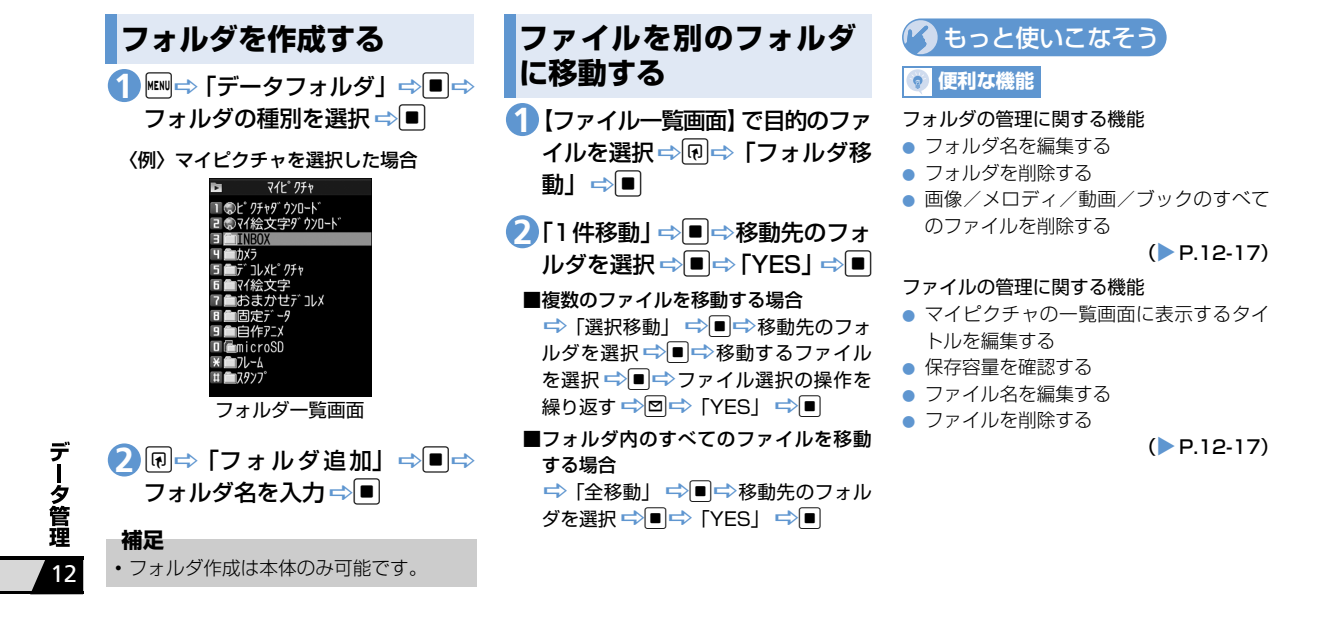

# メモリカードについて

本機では、データの保存場所としてメモリ カードを利用できます。本機のカメラで撮影 した静止画や動画は、直接メモリカードに保 存できます。また、本体とメモリカードの間 でデータをコピー、移動したり、データフォ ルダでは、メモリカードに保存されている データも参照できます。

- ●本機では最大8Gバイトまでのメモリカードに対応しています。
- ●本機の電源を入れた状態でメモリカードを取り付けたり、取り外したりしないでください。
- ●メモリカードは正しく取り付けてください。正しく取り付けられていないとご利用になれません。
- 新たにラベルやシールを貼らないでください。メモリカードは非常に薄く、精密に作られているため、ラベルやシール程度の厚みでも接触不良やデータの破損などの原因となることがあります。
- ●メモリカードは、乳幼児の手の届かない 場所に保管するようにしてください。 誤って飲みこんだり、けがの原因となる ことがあります。
- メモリカードの使用中は、メモリカード を取り外したり、本機の電源を切ったり しないでください。
  - データの消失、故障の原因となります。

●本機の電池残量が少ない場合は、メモリ カードを利用できないことがあります。

# メモリカードを取り付け る/取り外す

メモリカードを取り付けるまたは取り外す 前に、電池パックを取り付ける/取り外す (P.1-15)を参照し、電池カバーおよび電池 パックを取り外してください。

# 取り付ける

 メモリカードスロットにメモリ カードを差し込み、ロックされる まで押し込む

メモリカードの印刷面を上にしてゆっ くりとまっすぐに差し込んでください。

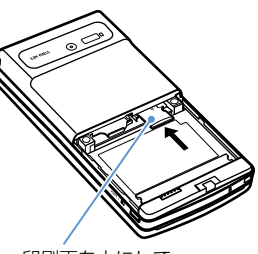

印刷面を上にして、 まっすぐ差し込む

# 補足

ディスプレイに「愛」が表示された場合は、接続不良の可能性があります。取り付け直してください。

# 取り外す

 メモリカードをいったん奥まで 押し込む

押し込んでから手を離すと、メモリカー ドが出てきます。

### 注意

 ・無理に取り付けや取り外しを行うと、メ モリカードが壊れることがありますので、 ご注意ください。

**12**-11

デ

-タ管理

メモリカードの管理

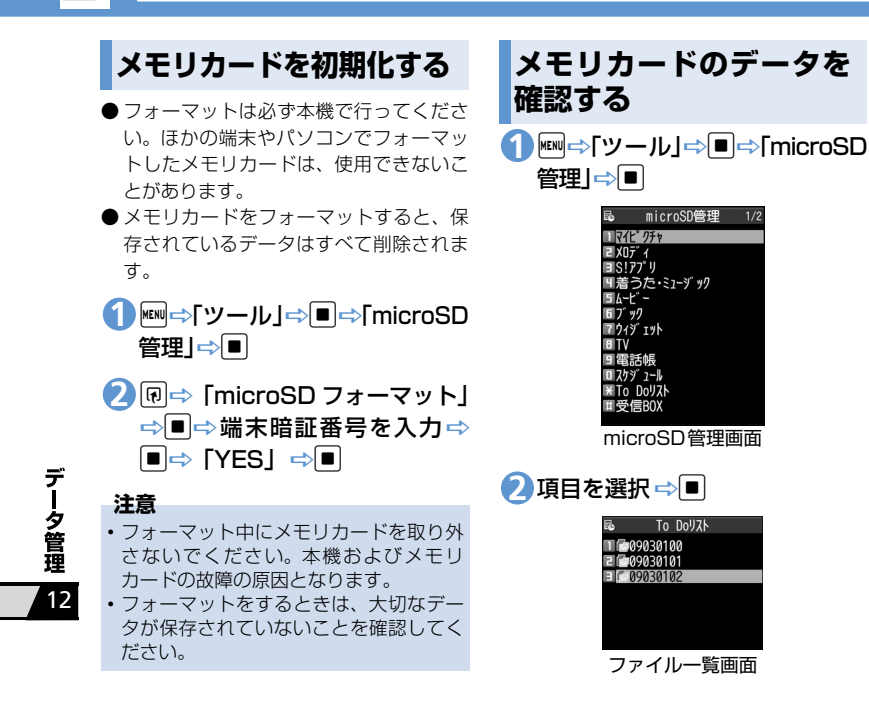

09030102 ジョギング 日福除 3 ■外出 4 ■夕食 データー覧画面 4 目的のデータを選択 ⇒■ 09030102 内容 ジョギング なし 完了日 ----/--/--期限 2009/ 3/ 1 8:00 予定 優先順位 なし データ詳細画面

・
ファイルを選択 ⇒
■

メモリカードの管理

| メモリカードと本体間で |
|-------------|
| データをコピーする   |

本体とメモリカード間でコピーできるデー タは、以下のとおりです。

| PIMデータ          | 電話帳、スケジュール、To<br>Doリスト、テキストメモ、<br>受信BOX、送信BOX、保<br>存BOX、Bookmark、コン<br>テンツ・キー |
|-----------------|-------------------------------------------------------------------------------|
| データフォルダ<br>内データ | 静止画、マイ絵文字、<br>Flash <sup>®</sup> 、メロディ、動画、<br>音楽、ブック                          |

# 本体のデータをメモリカードに コピーする

本体に登録・保存されている電話帳やスケ ジュール、メール、画像、動画などのデータ をメモリカードにコピーします。

- 〈例〉データフォルダのデータをメモリカー ドにコピーする
- ①各データの一覧画面で 同⇒ 「microSDへコピー」⇒■

- 2 [1件コピー」 ⇒■ (⇒コピー先 メモリカードのデータを本体にのフォルダを選択 ⇒■)
   3 ピーする
   4 複数のデータをコピーする場合
   4 款 小 両 れ じ の ゴ らち ナナけにコ ピ
  - 静止画などのデータを本体にコピー する
  - ■⇒「データフォルダ」⇒■
     ⇒フォルダの種別を選択⇒■⇒
     「microSD」⇒■⇒ フォルダ およびサブフォルダを選択 ⇒
     ■⇒ コピーするデータを選択
     ⇒□⇒「本体へコピー」⇒■
  - 2[1件コピー」 ⇒■

#### ■複数のデータをコピーする場合

- ります。 ・データフォルダの固定データフォルダに 保存されているデータはコピーできませ ん。

⇒ 「選択コピー | ⇒ ■ ( ⇒ コピー先

のフォルダを選択 ⇒■) ⇒コピーす

るデータを選択 ⇒ ■ ⇒ データ選択の

操作を繰り返す ⇒ 🖾 ⇒ コピー先の

⇒ 「全コピー | ⇒ ■ ⇒ 端末暗証番号

フォルダを選択 ➡> 「YES | ➡> ■

■すべてのデータをコピーする場合

を入力 ⇒ ■ ⇒ [YES] ⇒ ■

シークレットは解除されます。

除される場合があります。

シークレットデータの電話帳、スケ

ジュールデータを1件コピーすると、

メールに添付されているファイルは、削

マイピクチャ内のデータをメモリカード

のDCIMフォルダにコピーする場合は、

コピー先のフォルダを選択する必要があ

補足

コンテンツ・キーは一括でコピーされます。

デ

ータ管理

 ●PIMデータを本体にコピーする
 〈例〉上書き1件コピーをする場合
 (1) ■⇒「ツール」⇒■⇒「microSD 管理」⇒■⇒PIMデータの種別 を選択⇒■⇒目的のファイルを 選択⇒同⇒「本体へ上書コピー」

# 2[1件⊐ピー」 ⇒■

#### \_\_\_\_\_ ■複数のファイルをコピーする場合

- ⇒「選択コピー」 ⇒ ⇒ コピーする ファイルを選択 ⇒ ■ ⇒ ファイル選択 の操作を繰り返す ⇒ 図
- ■すべてのファイルをコピーする場合 ⇒「全コピー」 ⇒ ■

G端末暗証番号を入力 ⇒ ■ ⇒
 「YES」 ⇒ ■ ⇒ 「YES」 ⇒ ■
 (⇒ 「YES」 / 「NO」 ⇒ ■)

# 注意

- 上書きコピーを行うと、コピー前にあった本体の登録データは消去され、メモリカード内のデータに上書きされますのでご注意ください。
- 全コピー中に最大登録・保存件数に達した場合は、その時点でコピーは中止されます。

# 画像の印刷方法を設定する

メモリカードに保存されている静止画の中 から、印刷したい静止画とその枚数などを指 定しておくと、DPOFに対応したプリンタや プリントサービスのお店で、指定した情報に そって印刷できます(DPOF設定)。

- 1 ■⇒ 「データフォルダ」 ⇒ ■
   「マイピクチャ」⇒ ■⇒ [microSD]
   ⇒ ■⇒ [DCIM] ⇒ ■
- フォルダを選択 ⇒ ⇒ 目的の静 止画を選択 ⇒ P ⇒ [DPOF設定] ⇒ ■

S[1件DPOF設定」⇒

### ■複数の静止画を指定する場合

⇒「選択DPOF設定」⇒●⇒静止画 を選択⇒●⇒静止画選択の操作を繰り返す⇒回

④「プリント指定」⇒■⇒「プリン ト枚数」⇒■⇒印刷枚数を入力 ⇒■

⑤「日付」⇒■⇒「あり」/「なし」 ⇒■

6⊠

# 🕜 もっと使いこなそう

💿 便利な機能

### メモリカードに関する機能

- メモリカードの空き容量を確認する
- メモリカードの不具合を修復する
- メモリカード内のデータを削除する
- プリント指定を解除する

(**P**.12-18)

デ

ータ管理

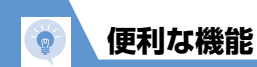

【ファイル―覧画面】 ⇒ 🗊 🔿 「ソート」

⇒■⇒条件を選択 ⇒■

#### ファイルの確認に関する機能 画像を待受画面に設定する 画像表示時に利用できる機能 開始画面はここから 【ファイル一覧画面】/【ファイル確認 アニメーションを最初から再生する 【ファイルー覧画面】......P.12-3 画面】(⇒目的のファイルを選択) ⇒ 🕅 【ファイル確認画面】 ......P.12-3 【マイピクチャ画面】 ⇒ 🗊 🔿 「リトラ ⇒「イメージ貼付| ⇒ ■ ⇒ 「待受画面 | 【マイピクチャ画面】 ......P.12-3 **イ**| ⇒■ ⇒■(⇒表示方法を選択⇒■⇒表示を 【メロディ画面】.....P.12-3 確認 ⇒■) 【自作アニメー覧画面】 ...... P.12-5 4枚の画像を1枚に合成する ▶ 電話をかけるときやメールを送信する 【プレイリストー覧画面】 ......P.12-6 ときの画面に設定することもできます。 【ファイル一覧画面】 ⇒ 🗊 ⇒ 「4枚画像 ファイル確認時に利用できる機能 合成」⇒■⇒画像の配置位置を選択 動画を待受画面に設定する →■→フォルダを選択 →■→合成す ファイルの情報を確認する る画像を選択⇔■⇒同じ操作を繰り返 【ファイル一覧画面】 ⇒目的のファイル して4枚の画像の配置位置を指定 ⇒ 🖾 を選択⇒同⇒「待受画面設定」⇒■⇒ 【ファイルー覧画面】/ 【ファイル確認画 [YES] ⇒■ 面】(⇒目的のファイルを選択) ⇒ 🕅 🔿 ▶ 合成する画像に指定できるのは、JPEG 「イメージ情報」/「ムービー情報」/ 形式の画像のみです。 メロディ/動画を着信音に設定する 「メロディ情報 | / 「プロパティ表示 | / 著作権保護されている画像は、指定する 「ミュージック情報 | / 「情報表示 | ⇒■ 【ファイルー覧画面】/ 【ファイル確認 ことができません。 画面】(⇒目的のファイルを選択) ⇒ 🗊 メモリカードに保存されている画像は、 ファイルを並べ替える ⇒「着信音設定」⇒■⇒着信音の項目 指定することができません。

を選択 ⇒■

データ管理 12

▶ 画像サイズによっては合成する画像に

指定できません。

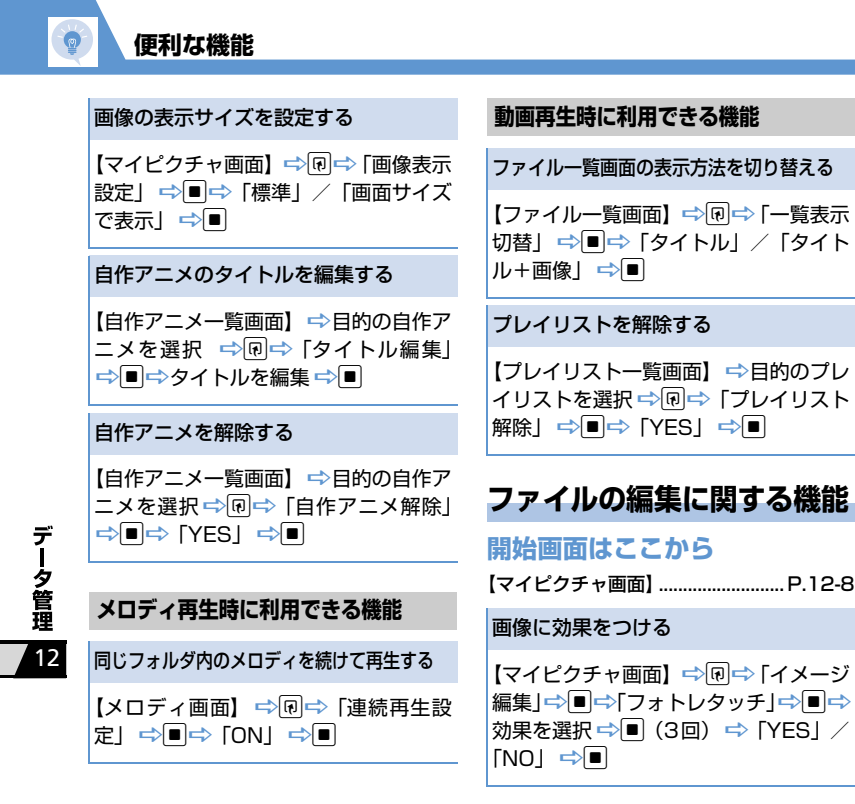

### 画像の明るさを調整する

【マイピクチャ画面】 ⇒ (P) ⇒ 「イメージ 編集」 ⇒ ■ ⇒ 「明るさ」 ⇒ ■ ⇒ (D) で画像の明るさを調整 ⇒ ■ (20) ⇒ 「YES」 / 「NO」 ⇒ ■

### 画像を回転する

【マイピクチャ画面】 ⇔ 🗊 ⇔ 「イメージ 編集」 ⇒ 🔳 ⇒ 「回転」 ⇒ 🔳 ⇒ 「右90 度」 / 「左90度」 / 「180度」 ⇒ 🔳 (3回) ⇒ 「YES」 / 「NO」 ⇒ 🔳

### 画像サイズを変更する

### 逆光を補正する

【マイピクチャ画面】 ⇒ @ ⇒ 「イメージ 編集」 ⇒ ■ ⇒ 「逆光補正」 ⇒ ■ (3回) ⇒ 「YES」 / 「NO」 ⇒ ■

| 便利な機能 |
|-------|

### 肌色を補正する

【マイピクチャ画面】 ⇒ 同 ⇒ 「イメージ 編集」 ⇒ ■ ⇒ 「肌色補正」 ⇒ ■ (3回) ⇒ 「YES」 / 「NO」 ⇒ ■

フォルダの管理に関する機能

# 開始画面はここから

【フォルダー覧画面】.....P.12-10

# フォルダ名を編集する

成したフォルダのみです。

【フォルダー覧画面】⇒削除するフォル ダを選択⇔
□→
□オルダ
削除
□→ ■ ⇒ 端末暗証番号を入力 ⇒ ■ ( ⇒ 「YES! ⇒■) ⇒ [YES! ⇒■ ●「着うた・ミュージック」を選択した 場合 【フォルダー覧画面】⇒削除するフォ ルダを選択 ➡ 🗊 ➡ 「フォルダ削除| ➡➡⇒端末暗証番号を入力 ➡■ []件削除|/「選択削除|/「全削 除| ⇒■ (⇒削除するフォルダを選 択⇒■⇒フォルダ選択の操作を繰り 返す ➡ 🖾 ) ( ➡ [ YES | / [ NO | ➡ 🔳 ) ⇒ [YES| ⇒■ ||)除できるのは、自分で作成したフォル ダのみです。 ▶ フォルダ内に保存されているファイル も削除されます。 ┣ 待受画面や着信音、アラームなどに設定 されているファイルを削除すると、その 設定も解除され、お買い上げ時の設定に 戻ります。

フォルダを削除する

画像/メロディ/動画/ブックのすべ てのファイルを削除する

【フォルダー覧画面】 ⇒ 回 ⇒ 「画像全削 除」 / 「メロディ全削除」 / 「動画全削 除」 / 「ブック全削除」 ⇒ ■ ⇒ 端末暗 証番号を入力 ⇒ ■ ⇒ 「YES」 ⇒ ■ 筒 待受画面や着信音、アラームなどに設定 されているファイルを削除すると、その 設定も解除され、お買い上げ時の設定に 戻ります。

# ファイルの管理に関する機能

# 開始画面はここから

| 【ファイル一覧画面】P.12-3                                                  |
|-------------------------------------------------------------------|
| マイピクチャの一覧画面に表示するタ<br>イトルを編集する                                     |
| 【ファイルー覧画面】 ⇒目的の画像ファ<br>イルを選択 ⇒ �� ⇒ 「タイトル編集」<br>⇒ ■ ⇒ タイトルを編集 ⇒ ■ |
| 固定データフォルダに保存されている<br>ファイルは、タイトルを編集できません。                          |

データ管理

# 保存容量を確認する

【ファイル一覧画面】 ⇔ 🗊 ⇔ 「保存容量 確認」 ⇒ 🔳

### ファイル名を編集する

### ファイルを削除する

【ファイル―覧画面】 ⇒目的のファイル を選択 ⇒ 回 ⇒ 「削除」 ⇒ ■ ● 1 件削除の場合 ⇒ 「1 件削除」 ⇒ ■ ⇒ 「YES」 ⇒ ■ ● 選択削除の場合 ⇒ 「選択削除」 ⇒ ■ ⇒ 削除するファ イルを選択 ⇒ ■ ⇒ ファイル選択の操 作を繰り返す ⇒ 図 ⇒ 「YES」 ⇒ ■ ● 全削除の場合 ⇒ 「全削除」 ⇒ ■ ⇒ 端末暗証番号を 入力 ⇒ ■ ⇒ 「YES」 ⇒ ■

# メモリカードに関する機能

# 開始画面はここから

| 【microSD管理画面】 | P.1 | 12-1 | 2 |
|---------------|-----|------|---|
| 【ファイル一覧画面】    | P.1 | 12-1 | 2 |
| 【データー覧画面】     | P.1 | 12-1 | 2 |
| 【データ詳細画面】     | P.1 | 12-1 | 2 |

### メモリカードの空き容量を確認する

【microSD管理画面】/【ファイル一覧 画面】/【データー覧画面】/【データ 詳細画面】 ⇔ (P) ⇒「microSD情報表 示」/「保存容量確認」 ⇒ ■

### メモリカードの不具合を修復する

【microSD管理画面】 ⇒ @ ⇒ 「micro SDチェックディスク」 ⇒ ■ ⇒ 「YES」 ⇒ ■

- チェックディスクを中止する場合は、
   図または
   を押します。
- メモリカードによっては修復できない 場合があります。

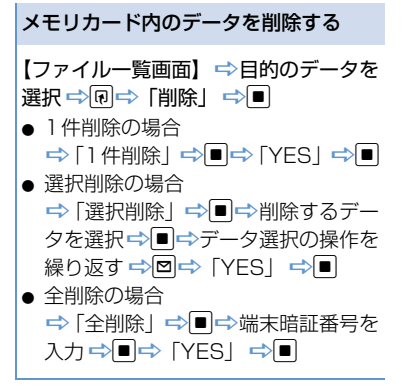

### プリント指定を解除する

□⇔「データフォルダ」⇒●⇒「マイ
 ピクチャ」⇒●⇒「microSD」⇒
 ■⇒「DCIM」⇒●⇒フォルダを選択
 ●⇒目的の静止画を選択 ⇒●⇒
 □POF設定」⇒●⇒「1件DPOF設定」>
 □⇒「選択DPOF設定」⇒●(⇒プ)
 リント指定を解除するデータを選択
 ⇒●⇒ファイル選択の操作を繰り返す
 ⇒●)⇒「プリント指定解除」/「プ)
 リント指定全解除」⇒●

デ

ータ管理